## PORTAL REGISTRATION AND SIGN IN INSTRUCTIONS

- 1. Copy and paste one of the following links into your browser
  - a. To Create an Application
    - i. https://portal.afas.org/SignIn?returnUrl=%2Fea-eligibility%2F
  - b. To continue working on an existing application
    - i. <u>https://portal.afas.org/SignIn?ReturnUrl=%2Fmy-applications%2F</u>
- 2. Enter your email, password, confirm password, and the code from the image on your screen. Please do not use your ".mil" email as you may not receive important emails regarding your applications. Then click register.

| SO SO | CIETY           |                         |              |                |             |           |                |         |                |         |                 |                      |          |  |
|-------|-----------------|-------------------------|--------------|----------------|-------------|-----------|----------------|---------|----------------|---------|-----------------|----------------------|----------|--|
|       | Sign in         | Register                |              |                |             |           |                |         |                |         |                 |                      |          |  |
| Iť    | you receive a m | lessage th              | at your emai | l address is a | lready take | en, pleas | e return to th | e "Sign | In" tab and us | e the p | assword reset b | outton at the bottor | n of the |  |
| so    | reen to generat | te <mark>a</mark> passw | ord for your | account.       |             |           |                |         |                |         |                 |                      |          |  |
| R     | egister an      | accou                   | nt           |                |             |           |                |         |                |         |                 |                      |          |  |
|       |                 |                         |              |                |             |           |                |         |                |         |                 |                      |          |  |
|       | 1               | -                       | -            |                |             |           |                |         |                |         |                 |                      |          |  |
|       |                 | Email                   |              |                |             |           |                |         |                |         |                 |                      |          |  |
|       |                 |                         |              |                |             |           |                |         |                |         |                 |                      |          |  |
|       | PdS             | SWOID                   |              |                |             |           | 1              |         |                |         |                 |                      |          |  |
|       | * Confirm pas   | sword                   |              |                |             |           | -              |         |                |         |                 |                      |          |  |
|       | commission pass | strong                  |              |                |             |           | -              |         |                |         |                 |                      |          |  |
|       |                 |                         | Wmit         | n'm 2.v        | į.          |           |                |         |                |         |                 |                      |          |  |
|       |                 |                         |              | in a g         |             |           |                |         |                |         |                 |                      |          |  |
|       |                 |                         | Generate a r | new image      |             |           |                |         |                |         |                 |                      |          |  |
|       |                 |                         | Play the auc | lo code        | -           |           |                |         |                |         |                 |                      |          |  |
|       |                 |                         |              |                | 10          |           |                |         |                |         |                 |                      |          |  |
|       |                 |                         | Cotos the se | de francista   | imago       |           |                |         |                |         |                 |                      |          |  |

3. If you get an error saying your username is already taken, please click the sign in button towards the top left of the screen.

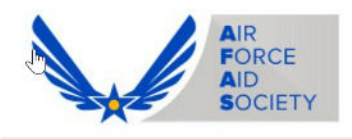

Home Ways To Give - How We Help -

Sign in Register

If you receive a message that your email address is already taken, please return to the "Sign in" tab and use the screen to generate a password for your account.

## Register an account

| he username "sierra.s<br>he email "sierra.stratt | trattan@rsmus.com" is already taken.<br>an@rsmus.com" is already taken. |
|--------------------------------------------------|-------------------------------------------------------------------------|
| * Email                                          | sierra.strattan@rsmus.com                                               |
| * Password                                       |                                                                         |
| Confirm password                                 |                                                                         |
|                                                  | NKN5pFV<br>Cenerate a new image<br>Play the audio code                  |
|                                                  | Enter the code from the image                                           |
|                                                  | Register                                                                |

4. Click "Forgot your password?"

| AIR<br>FORCE<br>AID<br>SOCIETY                    |                                               |                                                                  |                                                         | Home                                      | Ways To Give 🗸                                               | How We Help                               |
|---------------------------------------------------|-----------------------------------------------|------------------------------------------------------------------|---------------------------------------------------------|-------------------------------------------|--------------------------------------------------------------|-------------------------------------------|
| Sign in                                           | Register                                      |                                                                  |                                                         |                                           |                                                              |                                           |
| Welcome to o                                      | ur new Air Fo                                 | orce Aid Society po                                              | rtal!                                                   |                                           |                                                              |                                           |
| This is your or<br>create your ac<br>emergency as | e-stop shop<br>count and lo<br>sistance, or r | to manage your rel<br>og in, you will be ab<br>manage your educa | lationship with<br>le to view your o<br>ation or emerge | the Air For<br>donation h<br>ency assista | ce Aid Society, the c<br>istory, set-up and m<br>ance loans. | official charity sup<br>nanage your recur |
| If this is your f                                 | irst time acc                                 | essing the portal, p                                             | lease navigate t                                        | to the "Reg                               | ister" tab above to s                                        | set up your accou                         |
| If you have an                                    | y issues plea                                 | se contact the follo                                             | wing for suppo                                          | rt:                                       |                                                              |                                           |
| For issues wit<br>For issues app                  | h Donations,<br>Ilying for Edu                | please contact the<br>acation Assistance,                        | Donation Team<br>please contact                         | n: <u>donations</u><br>the Educat         | @ <u>afas-hq.org</u><br>:ion Team: <u>education</u>          | @afas-hq.org                              |
| Sign In                                           |                                               |                                                                  |                                                         |                                           |                                                              |                                           |
|                                                   | Email                                         |                                                                  |                                                         |                                           |                                                              |                                           |

5. Enter your email and click send. It may take a few minutes to receive the email to reset your password. Please check your spam folder if you do not see it in your inbox.

Forgot your password?

□ Remember me?

Sign in

\* Password

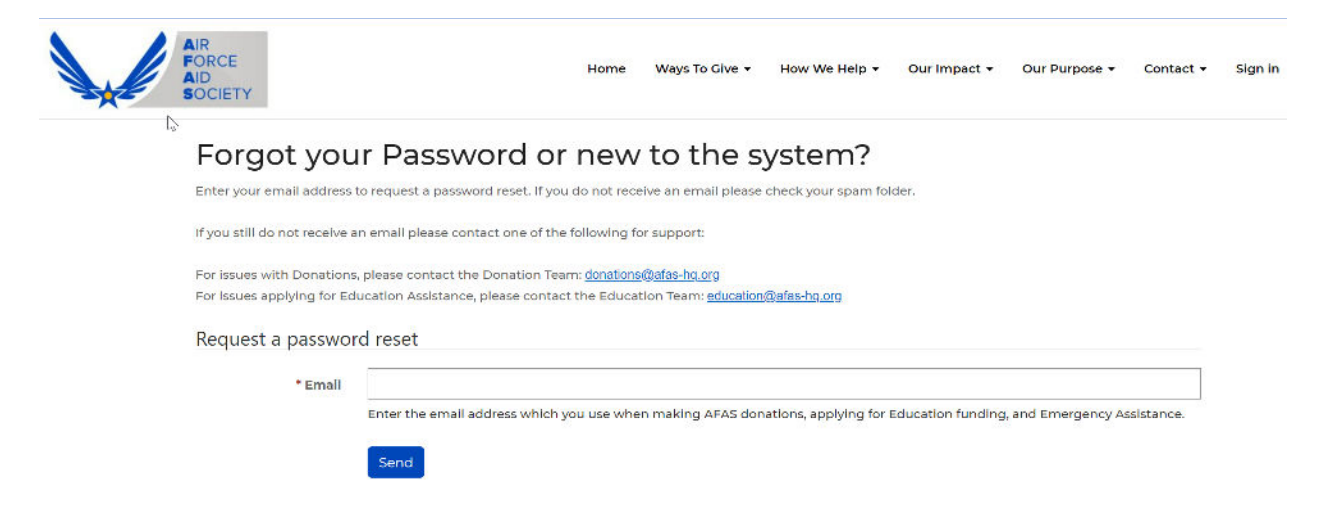

If you have previously registered through the portal with your ".mil" email address, please follow these instructions to update it once you are logged in.

- 1. Click on your name in the top right corner
- 2. Click on profile

| AIR<br>FORCE<br>AID<br>SOCIETY                                                                                   | Home Ways To Give + How We Help + Our Impact + Our Purpose + Contact +                                                                                                    | <mark>Sierra Strathan -</mark><br>Sierra Suallan |
|----------------------------------------------------------------------------------------------------|----------------------------------------------------------------------------------------------------|--------------------------------------------------|
| Home > My Applications                                                                                           |                                                                                                    | Profile 2                                        |
| My Application                                                                                                   | าร                                                                                                    | Donation History<br>Recurring Donations          |
| This page is the central location to monitor your appli                                                          | ications with the Air Force Aid Society.                                                                                                    | My Applications<br>My Loans and Grants           |
| To begin a new application, click on either of the blue<br>button on the left. To apply for Emergency Assistance | e buttons below. To apply for the Gen. Henry H. Arnold Education Grant click the "Apply for Education<br>e click the "Apply for Emergency Assistance" button on the right. | Sign out                                         |
| Once an application has been started but not comple                                                              | eted, it will be displayed here with a status reason of "Unsubmitted". To edit or resume the application, o                                                                | пск                                              |

3. Enter your personal email in the E-mail/username box. (You will use this email to login to the portal in the future)

| <b>D</b> @                                                                        |                                                                                                    |                                                                                                    |
|-----------------------------------------------------------------------------------|----------------------------------------------------------------------------------------------------|----------------------------------------------------------------------------------------------------|
| AIR<br>FORCE<br>AID<br>SOCIETY                                                    | Home Ways To Give + How We He                                                                         | p • Our Impact • Our Purpose • Contact • Sierra Strattan                                                          |
| Home > Profile                                                                    |                                                                                                    |                                                                                                    |
| Profile                                                                           |                                                                                                    |                                                                                                    |
| Slerra Strattan                                                                   | Please provide some information about y<br>username/primary email. You may not re<br>Your information | ourself. Please DO NOT use your "imil" email address as your<br>seive important email notifications if you do so, |
|                                                                                   | Title *                                                                                               | E-mail/Username                                                                                                   |
| Profile                                                                           | Ms.                                                                                                   | Q sierra.strattan@test.com                                                                                        |
|                                                                                   |                                                                                                    |                                                                                                    |
| Donation History                                                                  | First Name *                                                                                          | Business Phone                                                                                                    |
| Donation History<br>Recurring Donations                                           | First Name *<br>Sierra                                                                                | Business Phone<br>555555555                                                                                       |
| Donation History<br>Recurring Donations<br>My Applications                        | First Name *<br>Sierra<br>Middle Name                                                                 | Business Phone<br>5555555555                                                                                      |
| Donation History<br>Recurring Donations<br>My Applications<br>My Loans and Grants | First Name *<br>Sierra<br>Middle Name                                                                 | Business Phone<br>SSSSSSSSSS                                                                                      |
| Donation History<br>Recurring Donations<br>My Applications<br>My Loans and Grants | First Name *<br>Sierra<br>Middle Name<br>Last Name *                                                  | Business Phone<br>5555555555                                                                                      |
| Donation History<br>Recurring Donations<br>My Applications<br>My Loans and Grants | First Name * Sierra Middle Name Last Name * Strattan                                                  | Business Phone<br>5555555555                                                                                      |

- 4. Scroll down until you see the "Update" button
- 5. Click update

| My Applications     | Middle Name           |                           |
|---------------------|-----------------------|---------------------------|
| My Loans and Grants |                       |                           |
|                     | Last Name *           |                           |
| Security            | Strattan              |                           |
| Change password     |                       |                           |
|                     | Address               |                           |
|                     | Street 1              | Address 1: State/Province |
|                     | 777 test              | Alabama                   |
|                     | Street 2              | ZIP/Postal Code           |
|                     |                       | 44444                     |
|                     | City                  | Address 1: Country/Region |
|                     | test                  |                           |
|                     |                       |                           |
|                     | Marketing Preferences |                           |
|                     | Allow Mail            | Allow Bulk Mail           |
|                     | Allow O Do Not Allow  | O Allow 💿 Do Not Allow    |

xQ

Allow Soliciting

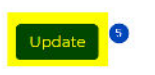

Allow Bulk Email O Allow <sup>®</sup> Do Not Allow

- 6. Scroll back to the top
- 7. Click on your name in the top right corner
- 8. Click "My applications"

| AIR<br>FORCE<br>AID<br>SOCIETY | Home Ways To Give 👻 H                                                           | ow We Help 👻 Our In                                   | npact • Our Purpose • Contact •                                                    | Sierra Strattan +                                          |
|--------------------------------|---------------------------------------------------------------------------------|-------------------------------------------------------|------------------------------------------------------------------------------------|------------------------------------------------------------|
| Home > Profile                 |                                                                                 |                                                       |                                                                                    | Profile                                                    |
| Profile                        | 9                                                                               |                                                       |                                                                                    | Donation History<br>Recurring Donations<br>My Applications |
| Slerra Str                     | Please provide some informat<br>username/primary email. You<br>Your information | on about yourself. Please<br>may not receive importan | DO NOT use your ".mil" email address as yo<br>nt email notifications if you do so. | My Loans and Grants<br>Sign out                            |
|                                | Title *                                                                         |                                                       | E-mall/Username                                                                    |                                                            |
| Profile                        | Ms.                                                                             | ×Q                                                    | sierra.strattan@test.com                                                           | -                                                          |
| Donation History               | First Name *                                                                    |                                                       | Business Phone                                                                     |                                                            |
| Recurring Donation             | s Sierra                                                                        |                                                       | 555555555                                                                          |                                                            |
| My Applications                | Middle Name                                                                     |                                                       |                                                                                    |                                                            |